## WR-5804 | Home Gateway

# Příručka rychlé instalace

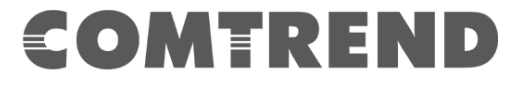

## COMTREND

## **Home Gateway**

## 1. Obsah balení

WR-5804

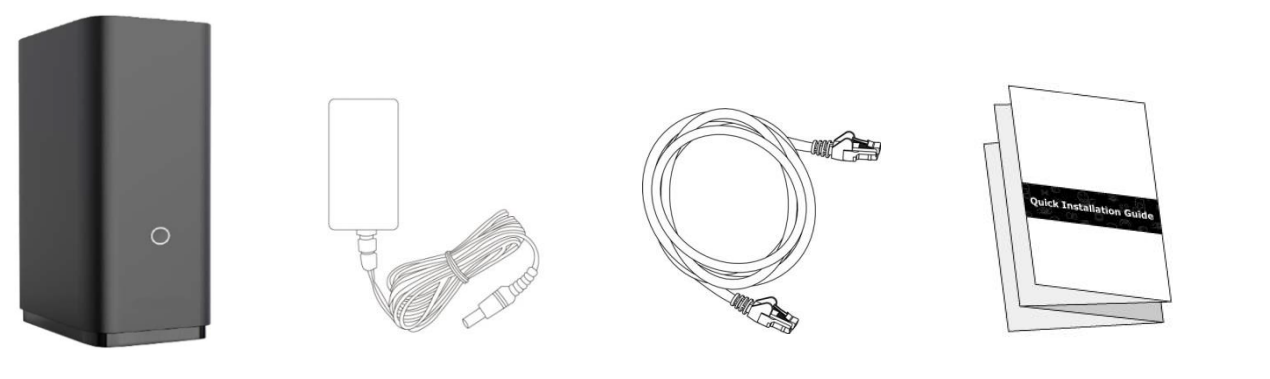

Jednotka WR-5804 Napájecí zdroj Ethernetový kabel Příručka rychlé instalace

CE prohlášení o shodě je na poslední straně této příručky, nebo jej lze nalézt na adrese: <u>http://download.comtrend.com/DoC/WR-5804-VDC.html</u>

## Bezpečnostní instrukce

Před použitím zařízení si pozorně přečtěte tyto bezpečnostní pokyny. Dodržujte bezpečnostní pokyny pro použití.

Tento výrobek je určen pouze pro vnitřní použití.

Aby se předešlo riziku požáru, úrazu elektrickým proudem a zranění osob, musí být výrobek používán v souladu se základními bezpečnostními opatřeními, včetně:

- Vždy dodržujte pokyny k instalaci v dokumentaci k produktu.
- Zabraňte připojení nebo použití tohoto produktu v případě bouřky. Případné rušení v elektrické a/nebo telefonní síti může způsobit úraz elektrickým proudem osobám a/nebo nevratné poškození výrobku.
- NEOTVÍREJTE kryt.
- NEPOUŽÍVEJTE v blízkosti vody.
- Držte zařízení dál od ohně.
- Pro použití ve větraném prostředí / prostoru.
- Používejte pouze elektrické příslušenství, které je součástí dodávky spotřebiče.
- NEVKLÁDEJTE do tohoto výrobku ostré předměty.
- Toto zařízení produkuje rádiové frekvence v pásmech 2,4 GHz a 5 GHz. Pro omezení vystavení rádiovým frekvencím se doporučuje udržovat mezi výrobkem a lidmi minimální vzdálenost 20 cm.
- Podrobnosti o napájecím adaptéru: Vstup 100 až 240 V~50/60Hz~0,4A; Výstup 12V=1A (středový kolík kladný)
- Teplotní rozsah: Provozní 0 až 40 °C; Skladování -10 až 70°C
- Rozsah vlhkosti: Provozní 10 až 90 % RH (bez kondenzace); Skladování 5 až 95 % RH (bez

#### Strana 2

kondenzace)

## 2. WR-5804 přehled

WR-5804 je dvoupásmový 2x2 WiFi 6 router. Toto zařízení poskytuje bezdrátové připojení až do standartu 802.11 ax (WiFi 6) a je tak až 4x rychlejší než zařízení se specifikací WiFi5. Navíc poskytuje dva 1GEthernet LAN porty pro drátové připojení. Z těchto důvodů je ideální pro domácí připojení většího počtu zařízení současně a pro poskytování širokopásmových služeb, jako například kvalitní streamování videa atd..

## 3. Popis zařízení

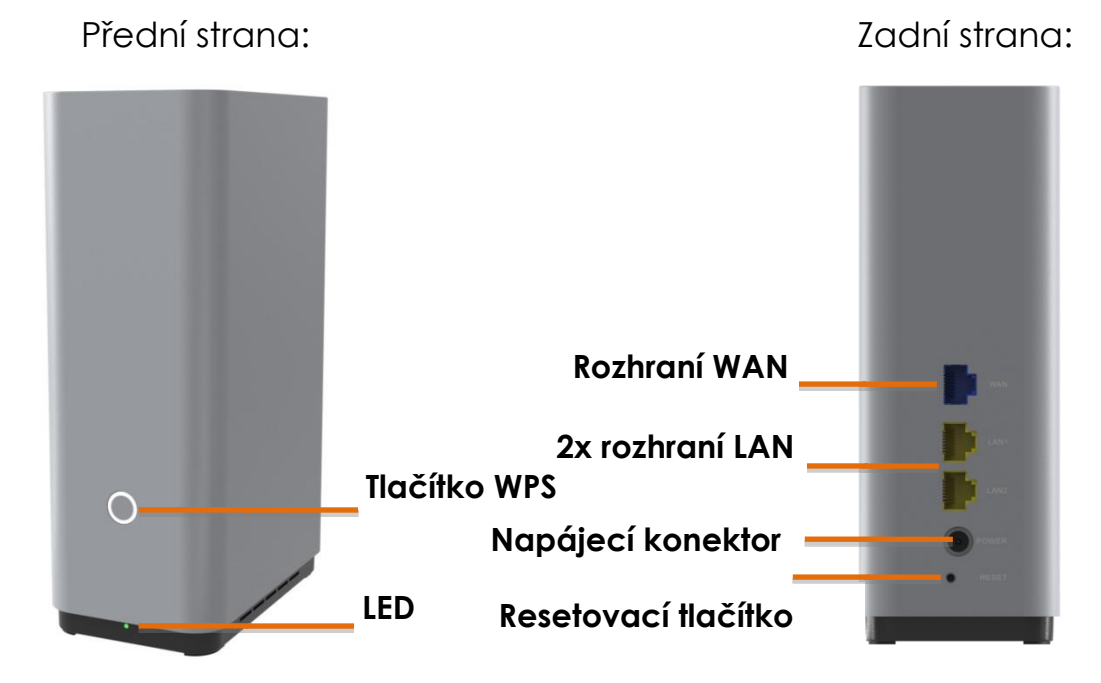

### Popis tlačítek:

| Tlačítko | Funkce                          | Description                                                                        |  |  |
|----------|---------------------------------|------------------------------------------------------------------------------------|--|--|
| WPS      | WPS párování                    | Stiskněte a držte tlačítko po dobu ≦ 3 s<br>Párování zařízení                      |  |  |
| RESET    | Reset do továrního<br>nastavení | Stiskněte a držte tlačítko po dobu ≧ 10 s<br>Reset zařízení do továrního nastavení |  |  |

### 4. Popis LED indikace

| Barva LED | Stav LED | Popis stavu zařízení                                                         |  |  |
|-----------|----------|------------------------------------------------------------------------------|--|--|
| 7ΕΙ ΕΝΙ Ά | Svítí    | Pracuje správně                                                              |  |  |
| ZELENA    | Bliká    | Probíhá WPS párování                                                         |  |  |
| Oranžová  | Svítí    | Funguje jako Wi-Fi repeater, nebo uplink RSSI je příliš<br>slabý (< -78 dBm) |  |  |
|           | Bliká    | Aktualizace-nahrávání Firmware                                               |  |  |

## 5. Tovární nastavení

- IP adresa LAN: 192.168.1.1
- Maska LAN: 255.255.255.0
- Uživatelské heslo: viz. štítek na spodní straně zařízení
- Wi-Fi jméno s heslo: viz. štítek na spodní straně zařízení
- Wi-Fi síť: povolena

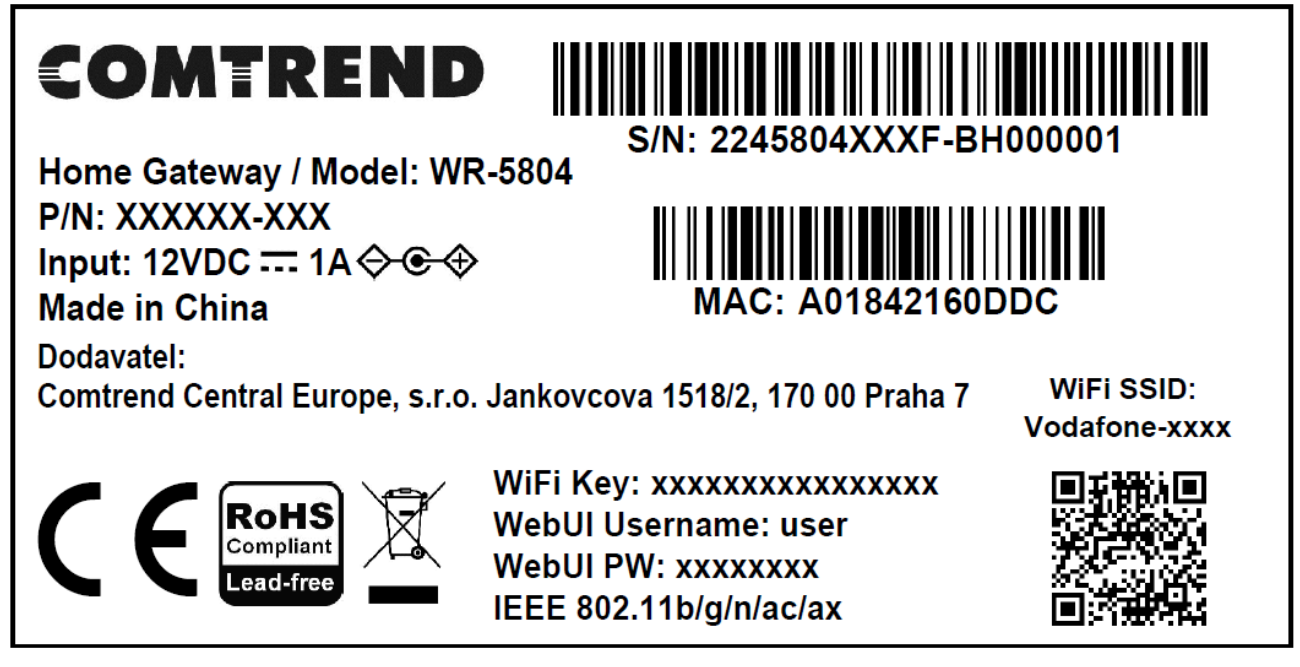

Štítek zařízení

## 6. Zapojení zařízení, zapnutí

**Krok 1:** Připojte ethernetový WAN port (modrá zásuvka) vašeho WR-5804 k ethernetové zásuvce (RJ-45) od vašeho poskytovatele internetu (zásuvka ve zdi, 5G venkovní jednotka nebo jiná) pomocí dodaného ethernetového kabelu.

**Krok 2 (volitelný):** Připojte ethernetový LAN port vašeho počítače/notebooku nebo jiných zařízení k ethernetovému LAN portu (žlutá zdířka) WR-5804 pomocí vlastního ethernetového kabelu.

**Krok 3:** Zapněte WR-5804 připojením dodaného napájecího adaptéru do elektrické zásuvky a napájecího portu WR-5804.

**Krok 4:** Když svítí zelená LED, můžete používat internet na svých zařízeních připojených ethernetovým kabelem nebo připojených bezdrátově k WiFi routeru. Název vaší WiFi bezdrátové sítě (WiFi SSID) a její heslo (WiFi Key) je uvedeno na štítku na spodní straně zařízení.

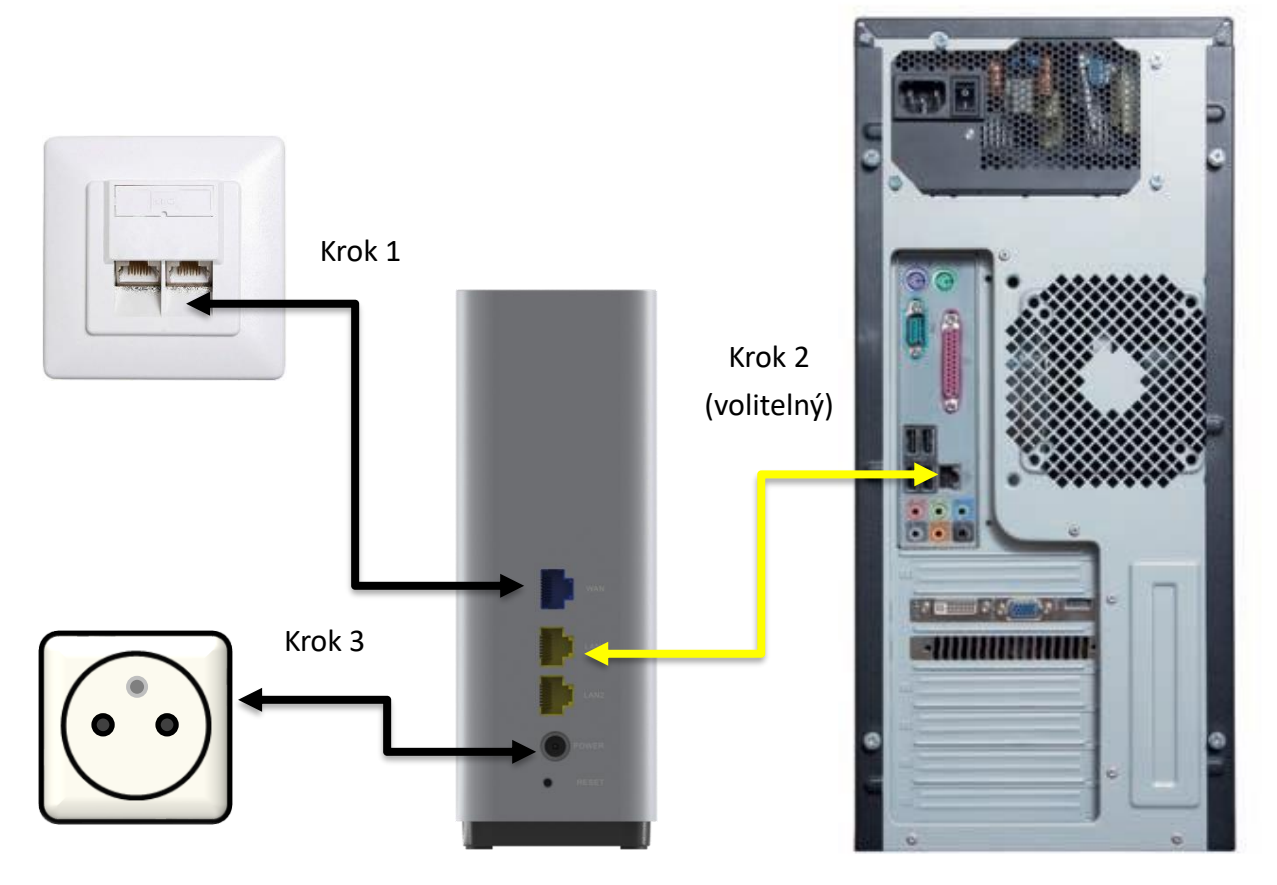

**Poznámka:** Váš notebook nebo počítač by měl mít DHCP klienta nastaveného pro automatické získávání IP adresy. Ve výchozím nastavení je již nakonfigurován v operačním systému vašeho počítače, takže byste neměli mít problém.

Ale přesto: Chcete-li nakonfigurovat počítač tak, aby používal DHCP, vyberte možnost Získat adresu IP automaticky a možnost Získat adresu serveru DNS automaticky.

| Protokol                       | Protokol IP verze 4 (TCP/IPv4) – vlastnosti                                                                                                    |   |   |                   |     |  |  |  |
|--------------------------------|----------------------------------------------------------------------------------------------------|---|---|-------------------|-----|--|--|--|
| Obecné                         | Alternativní konfigurace                                                                                                    |   |   |                   |     |  |  |  |
| Podporu<br>protoko<br>poradí s | Podporuje-li siť automatickou konfiguraci IP, je možné získat nastavení<br>protokolu IP automaticky. V opačném případě vám správné nastavení<br>poradí správce sitě. |   |   |                   |     |  |  |  |
| ⊙Zi                            | Získat IP adresu ze serveru DHCP automaticky                                                                                                    |   |   |                   |     |  |  |  |
| OP                             | užít následující IP adresu:                                                                                                    |   |   |                   |     |  |  |  |
| IP <u>a</u> c                  | iresa:                                                                                                    |   |   |                   |     |  |  |  |
| Mask                           | a podsítě:                                                                                                    |   |   |                   |     |  |  |  |
| Vý <u>c</u> h                  | ozí brána:                                                                                                    |   |   | 1.0               |     |  |  |  |
| O Zís                          | kat adresu serveru DNS automatick                                                                                                    | y |   |                   |     |  |  |  |
|                                | uží <u>t</u> následující adresy serverů DNS                                                                                                    |   |   |                   | - 1 |  |  |  |
| Upř <u>e</u>                   | dnostňovaný server DNS:                                                                                                    |   |   |                   |     |  |  |  |
| Aļter                          | nativní server DNS:                                                                                                    |   |   | 1.0               |     |  |  |  |
| Pi                             | ři <u>u</u> končení ověřit platnost nastaven                                                                                                    | í |   | Upřesn <u>i</u> t |     |  |  |  |
|                                |                                                                                                    | 0 | к | Zruši             | t   |  |  |  |

## 7. Přihlášení

Krok 1: Spusťte internetový prohlížeč a do adresního řádku vepište IP adresu: http://192.168.1.1

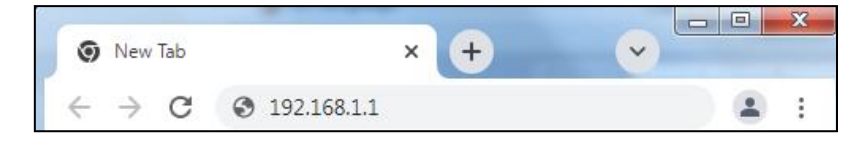

Krok 2: Zobrazí se přihlašovací okno. Do něj opiště uživatelské jméno a heslo ze štítku zařízení.

| tomuto webu                                |                                            |                          |  |  |  |  |
|--------------------------------------------|--------------------------------------------|--------------------------|--|--|--|--|
| Autorizace požadov<br>Vaše připojení k tor | vána službou http://<br>nuto webu není zab | 192.168.1.1<br>ezpečené. |  |  |  |  |
| Uživatelské jméno                          |                                            |                          |  |  |  |  |
| Heslo                                      |                                            |                          |  |  |  |  |
|                                            |                                            |                          |  |  |  |  |

Krok 3: Zobrazí se průvodce konfigurací.

Doporučujeme změnit heslo pro přihlášení do zařízení. Vložte původní heslo (viz. štítek zařízení). Jako další krok vložte nové heslo (nejméně 8 znaků dlouhé) a toto nové heslo v dalším poli zopakujte. Poté klikněte na tlačítko **Použít.** 

| COMTREND                                                  |                                                                 |
|-----------------------------------------------------------|-----------------------------------------------------------------|
| Rychlé nastavení - krok 1<br>Přeskočit toto nastavení.    |                                                                 |
| Změna jazyka<br>Zvolte jazyk Ćeština 🗸                    |                                                                 |
| Změna hesla přihlášení do zařízení (Heslo se nes          | mí shodovat s původním. Musí obsahovat nejméně 8 znaků.)        |
| Původní heslo                                             |                                                                 |
| Nové heslo                                                | Zobrazit                                                        |
| Nové heslo potvrzení                                      | Zobrazit                                                        |
|                                                           | Použít                                                          |
| Тір                                                       |                                                                 |
| V zájmu bezpečnosti vaší sítě je doporučeno změnit he:    | lo.                                                             |
| Jestliže přeskočíte tento krok, heslo zůstane stejné jaké | je uvedeno na štítku zařízení.                                  |
| Prosím poznamenejte si nově zadané heslo. V případě z     | tráty hesel budete nuceni provést reset do továrního nastavení. |

**Krok 4:** Následující stránka průvodce vám umožní změnit jméno a heslo bezdrátové sítě. Vložte nové jméno a nové heslo pro bezdrátovou síť. Poté klikněte na tlačítko **Použít.** 

| COMT                      | REND                                                                    |                         |
|---------------------------|-------------------------------------------------------------------------|-------------------------|
| Rychlé nastavení - k      | rok 2<br>Istavení.                                                      |                         |
| Změňte jméno (SSII        | )) a heslo bezdrátové sítě                                              |                         |
| Změna jména               |                                                                         |                         |
| Nové jméno                |                                                                         |                         |
| Změna hesla               |                                                                         |                         |
| Nové heslo                | Zobrazit                                                                |                         |
|                           |                                                                         | Použít                  |
| Тір                       |                                                                         |                         |
| V zájmu bezpečnosti va    | ší sítě je doporučeno změnit heslo.                                     |                         |
| Jestliže přeskočíte tento | o krok, heslo zůstane stejné jaké je uvedeno na štítku zařízení.        |                         |
| Prosím poznamenejte s     | i nově zadané heslo. V případě ztráty hesel budete nuceni provést reset | do továrního nastavení. |
|                           |                                                                         |                         |

Oba tyto kroky průvodce můžete samozřejmě přeskočit, stejně pojmenovaným zaškrtávacím políčkem.

Po ukončení průvodce nastavení se zobrazí úvodní stránka zařízení.

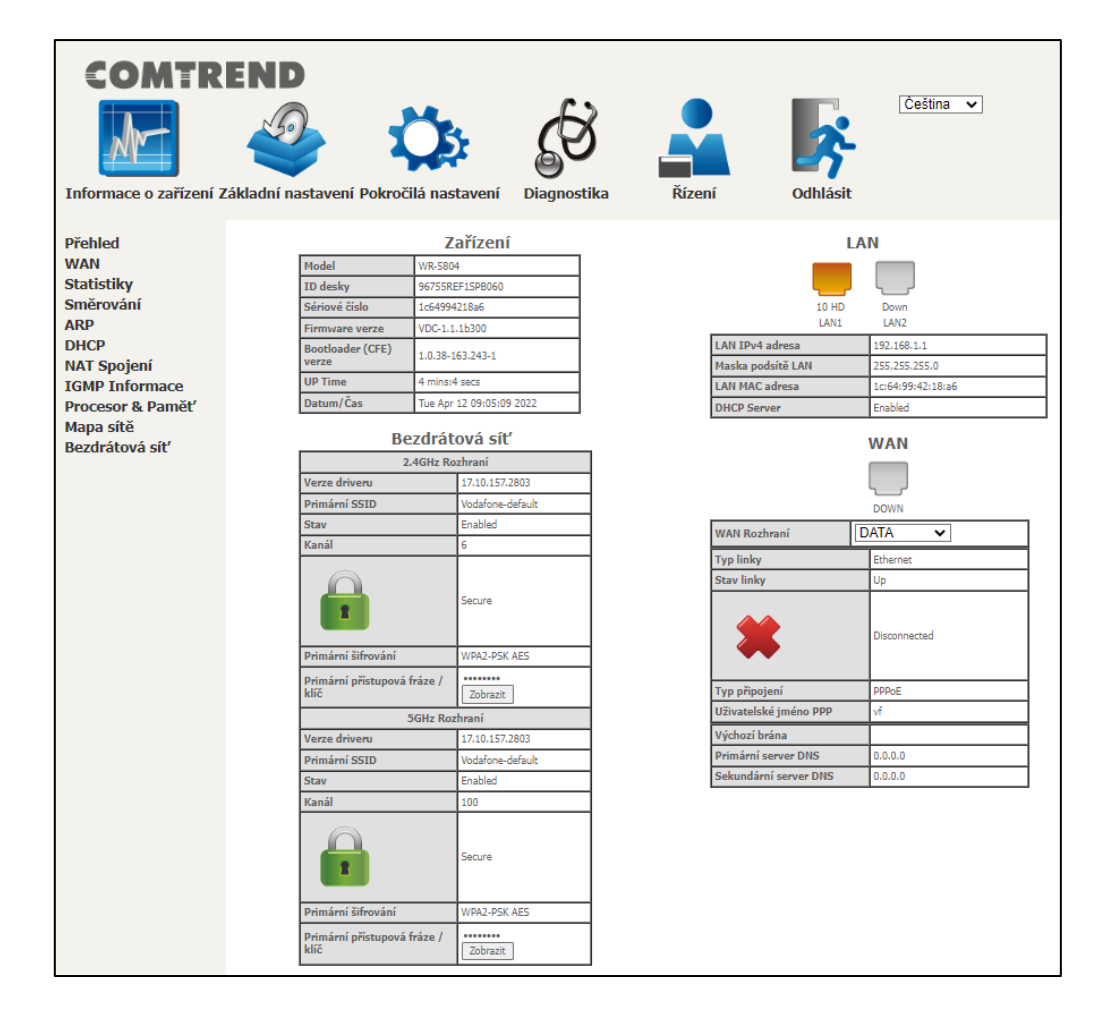

## 8. Konfigurace jména bezdrátové sítě, Wi-Fi SSID

Chcete-li změnit jméno bezdrátové sítě, postupujte podle kroků viz. níže.

Krok 1: Zobrazte stránku zařízení kliknutím na Pokročilá nastavení / Bezdrátová síť / SSID.

Krok 2: Z rozbalovacího seznamu vyberte síť, kterou chcete změnit.

Krok 3: Proveďte změnu jména bezdrátové sítě v kolonce Název sítě (SSID):

Krok 4: Potvrďte změnu stiskem tlačítko Použít.

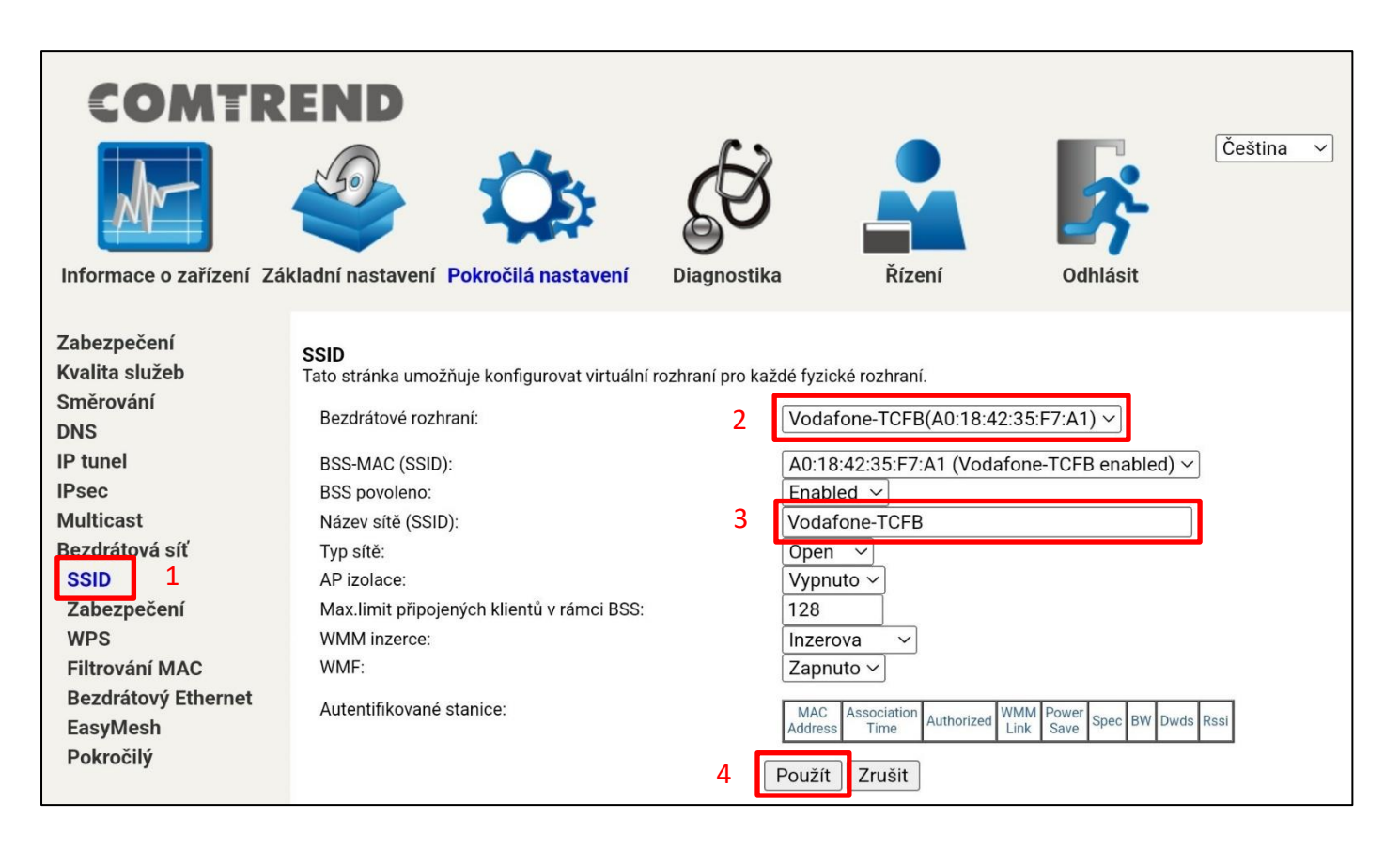

## 9. Konfigurace hesla bezdrátové sítě, Wi-Fi Key

Chcete-li změnit heslo bezdrátové sítě, postupujte podle kroků viz. níže.

Krok 1: Zobrazte stránku zařízení kliknutím na Pokročilá nastavení / Bezdrátová síť / Zabezpečení.

Krok 2: Z rozbalovacího seznamu vyberte síť, kterou chcete změnit.

Krok 3: Proveďte požadovanou změnu hesla v koloncece Přístupová fráze WPA.

Nové heslo musí mít nejméně 8 znaků.

Krok 4: Potvrďte změnu stiskem tlačítko Použít.

|                           |                                            | 63              |                              | Čeština 🗸             |
|---------------------------|--------------------------------------------|-----------------|------------------------------|-----------------------|
| Informace o zařízení. Zál | kladní nastavení Pokročilá nastavení       | Diagnostik      | Řízení                       | Odblásit              |
| Zabezpečení               | BEZPEČNOST                                 | Diagnootin      |                              | Canada                |
| Kvalita služeb            | Tato stránka vám umožní konfigurovat zabez | pečení vašich b | ezdrátových LAN rozhraní.    |                       |
| Směrování<br>DNS          | Bezdrátové rozhraní:                       | 2               | Vodafone-TCFB(A0:18:42:35:F7 | 7:A1) ~ [Zvolit]      |
| IP tunel                  | WPA:                                       |                 | Disabled ~                   |                       |
| IPsec                     | WPA-PSK:                                   |                 | Disabled ~                   |                       |
| Multicast                 | WPA2:                                      |                 | Disabled ~                   |                       |
| Bezdrátová síť            | WPA2-PSK:                                  |                 | Enabled ~                    |                       |
| SSID                      | WPA3-SAE:                                  |                 | Disabled ~                   |                       |
| Zabezpečení 1             | WPA3:                                      |                 | Disabled ~                   |                       |
| WPS                       | OWE:                                       |                 | Disabled ~                   |                       |
| Filtrování MAC            | DPP:                                       |                 | Disabled ~                   |                       |
| Bezdrátový Ethernet       | WPA2 předběžná autentizace:                |                 | Disabled ~                   |                       |
| EasyMesh                  | WPA3-SuiteB:                               |                 | Disabled $\sim$              |                       |
| Pokročilý                 | WPA šifrování                              |                 | AES ~                        |                       |
|                           | RADIUS Server:                             |                 | 0.0.0.0                      |                       |
|                           | RADIUS Port:                               |                 | 1812                         |                       |
|                           | RADIUS KIíč:                               |                 | ••••                         | 1                     |
|                           | Přístupová fráze WPA:                      | 3               | [                            | Click here to display |
|                           | Chráněné management rámce:                 |                 | Capable 🗸                    |                       |
|                           | Interval rotace síťového klíče:            |                 | 0                            |                       |
|                           | Interval rotace párovacího klíče:          |                 | 0                            |                       |
|                           | Interval opětovného ověření sítě:          | _               | 36000                        |                       |
|                           |                                            | 4               | Použít                       |                       |

Zajímá Vás více: Pokyny k pokročilým funkcím, často kladeným dotazům atd. naleznete na naší online produktové stránce. <u>https://www.vodafone.cz/pece/</u>

## COMTREND

## **Declaration of Conformity**

We

Company: Comtrend Corporation Address: 3F-1, 10 Lane 609, Chung Hsin Road, Section 5, San Chung Dist. New Taipei City, 24159, Taiwan.

Certify and declare under our responsibility that the following equipment: Product Name: Home Gateway Model Name: WR-5804u, WR-5804 Brand Name : COMTREND

Comment Issue: N/A

Package contents : Ethernet Gateway \*1 · Quick Installation Guide\*1 · Power Adapter \*1 Ethernet Cable \*1 · Safety leaflet \*1 · CE DoC \*1

Software Rev. : V1.0.1

The model difference between the above products is only a market partition, There is no difference in EUT.

Is tested with the declaration described above is in conformity with the relevant Union harmonization legislation:

- EMC Directive: 2014/30/EU
- RED Directive: 2014/53/EU
- LVD Directive: 2014/35/EU
- RoHS Directive: 2011/65/EU & (EU) 2015/863
- WEEE Directive: 2012/19/EU
- Energy Directive: 1275/2008/EC & 801/2013 (Lot6 + Lot 26)

| relevant Union narmonization legislation: |          |                |       |  |  |  |  |
|-------------------------------------------|----------|----------------|-------|--|--|--|--|
| Frequency Range and Output Max. Power     |          |                |       |  |  |  |  |
| Channel Frequency Range biKF Max. Fower   |          |                |       |  |  |  |  |
| 2.40                                      | CH1-CH11 | 2402 ~ 2472MHz | 20 dB |  |  |  |  |
|                                           | CH12     | 2457 ~ 2477MHz | 20 dB |  |  |  |  |
|                                           | CH13     | 2462 ~ 2480MHz | 20 dB |  |  |  |  |
| 50                                        | Band 1   | 5150 ~ 5250MHz | 23 dB |  |  |  |  |
|                                           | Band 2   | 5250 ~ 5350MHz | 23 dB |  |  |  |  |
|                                           | Band 3   | 5470 ~ 5725MHz | 30 dB |  |  |  |  |

4

1. 5150MHz-5725MHz is for indoor use only. 2. Please refer to product spec for actual use bands.

The following harmonized standards and technical specifications have been applied:

#### EMC:

EN 61000-3-2 EN 62000-3-3 EN 55032 EN 55035 EN 61000-4-2 EN 61000-4-3 EN 61000-4-4 EN 61000-4-5 EN 61000-4-6 EN 61000-4-8 EN 61000-4-11

Radio Equipment Directive (RED) : EN 301 489-1 EN 301 489-17 EN 300 328 EN 301 893 EN 62311 Additional Information: N/A For the product picture, please refer to QIG. (Quick Installation Guide)

|  | AT | BE | BG | HR | CY | CZ | DK  |
|--|----|----|----|----|----|----|-----|
|  | EE | FI | FR | DE | EL | HU | IE  |
|  | π  | LV | LT | LU | MT | ŇL | PL. |
|  | PT | RO | SK | SI | ES | SE | UK  |

Safety (LVD) : EN IEC 62368-1

Energy (ERP) : EN 50564

RoHS 1.0 + 2.0 : IEC 62321

Diventer

Signature:

```
Printed Name: Mr. Dick Wei
Department: System / Product Development
Position: Senior Vice President
E-mail : <u>certify@comtrend.com</u>
Date: シッン / ッツ / シン
EU Liaison Offices :
COMTREND TECHNOLOGY (NETHERLANDS) B.V.: Filenhof 2
```

COMTREND TECHNOLOGY (NETHERLANDS) B.V.: Fijenhof 2, 5652AE Eindhoven, The Netherlands Comtrend Central Europe, s.r.o.: Jankovcova 1518/2, 170 00 Praha 7, Czech Republic